# **TWAIN Driver Update Guide**

This manual describes how to update the TWAIN driver currently installed on your computer with the new driver you have downloaded from our Web site.

# When Using the Network TWAIN Function

#### Important

- To perform the following procedure, you must have an account that has Administrators permission. Log on as an Administrators group member to acquire this permission.
- If a message [Digital Signature Not Found] or [Windows cannot verify the publisher of this driver software] appears during installation, click [Yes], [Continue], or [Install this driver software anyway] to proceed with the installation.
- Close all applications except this manual. Be sure to close all applications that use the TWAIN/WIA driver. If you are not sure which application to close, it is recommended that you restart the computer.
- **2.** Double-click the driver package downloaded from our Web site and decompress it in a folder that is easily accessible.

Be sure to confirm the location of the folder on your computer.

- Double-click "Setup.exe" in the "NETWORK" folder.
  If using Windows Vista, the [User Account Control] dialog box appears. Click [Allow].
- **4.** Click [Modify], and then click [Next]. A software licence agreement appears.
- 5. Read the software license agreement. Then click [Yes].
- 6. When the message informing you that the installation was successfully completed appears, click [Finish].

After the update, restart the computer. If the computer does not restart automatically, restart it manually.

# When Using the USB TWAIN Function

#### Important

- To perform the following procedure, you must have an account that has Administrators permission. Log on as an Administrators group member to acquire this permission.
- If a message [Digital Signature Not Found] or [Windows cannot verify the publisher of this

driver software] appears during installation, click [Yes], [Continue], or [Install this driver software anyway] to proceed with the installation.

1. Close all applications except this manual.

Be sure to close all applications that use the TWAIN/WIA driver. If you are not sure which application to close, it is recommended that you restart the computer.

- 2. Disconnect the USB cable connecting the machine and the computer.
- **3.** Double-click the driver package downloaded from our Web site and decompress it in a folder that is easily accessible.

Be sure to confirm the location of the folder on your computer.

- Double-click "SetupForUpdate.exe" in the "USB" folder.
  If using Windows Vista, the [User Account Control] dialog box appears. Click [Allow].
- 5. Click [Next].

A software licence agreement appears.

- 6. Read the software license agreement. Then click [Yes].
- 7. Click [Install].
- 8. When the message informing you that the installation was successfully completed appears, click [Finish].

After the update, restart the computer. If the computer does not restart automatically, restart it manually.

**9.** Confirm that the machine is powered on, and then connect the machine and the computer with a USB cable.

### Trademarks

 $Microsoft^{\mathbb{R}}$ ,  $Windows^{\mathbb{R}}$ ,  $Windows Server^{\mathbb{R}}$ , and  $Windows Vista^{\mathbb{R}}$  are either registered trademarks or

trademarks of Microsoft Corporation in the United States and/or other countries.

Other product names used herein are for identification purposes only and might be trademarks of their

respective companies. We disclaim any and all rights to those marks.

The proper names of the Windows operating systems are as follows:

The product names of Windows 2000 are as follows:

- Microsoft<sup>®</sup> Windows<sup>®</sup> 2000 Professional
- Microsoft<sup>®</sup> Windows<sup>®</sup> 2000 Server
- Microsoft<sup>®</sup> Windows<sup>®</sup> 2000 Advanced Server

The product names of Windows XP are as follows:

- Microsoft<sup>®</sup> Windows<sup>®</sup> XP Professional
- Microsoft<sup>®</sup> Windows<sup>®</sup> XP Home Edition

The product names of Windows Vista are as follows:

- Microsoft<sup>®</sup> Windows Vista<sup>®</sup> Ultimate
- Microsoft<sup>®</sup> Windows Vista<sup>®</sup> Business
- Microsoft<sup>®</sup> Windows Vista<sup>®</sup> Home Premium
- Microsoft<sup>®</sup> Windows Vista<sup>®</sup> Home Basic
- Microsoft<sup>®</sup> Windows Vista<sup>®</sup> Enterprise

The product names of Windows Server 2003 are as follows:

- Microsoft<sup>®</sup> Windows Server<sup>®</sup> 2003 Standard Edition
- Microsoft<sup>®</sup> Windows Server<sup>®</sup> 2003 Enterprise Edition
- Microsoft<sup>®</sup> Windows Server<sup>®</sup> 2003 Web Edition
- Microsoft<sup>®</sup> Windows Server<sup>®</sup> 2003 Datacenter Edition

The product names of Windows Server 2003 R2 are as follows:

- Microsoft<sup>®</sup> Windows Server<sup>®</sup> 2003 R2 Standard Edition
- Microsoft<sup>®</sup> Windows Server<sup>®</sup> 2003 R2 Enterprise Edition
- Microsoft<sup>®</sup> Windows Server<sup>®</sup> 2003 R2 Datacenter Edition

The product names of Windows Server 2008 are as follows:

- Microsoft<sup>®</sup> Windows Server<sup>®</sup> 2008 Standard
- Microsoft<sup>®</sup> Windows Server<sup>®</sup> 2008 Enterprise
- Microsoft<sup>®</sup> Windows Server<sup>®</sup> 2008 Datacenter
- Microsoft<sup>®</sup> Windows Server<sup>®</sup> 2008 for Itanium-based Systems
- Microsoft<sup>®</sup> Windows<sup>®</sup> Web Server 2008
- Microsoft<sup>®</sup> Windows<sup>®</sup> HPC Server 2008
- Microsoft<sup>®</sup> Windows Server<sup>®</sup> 2008 Standard without Hyper-V<sup>TM</sup>
- Microsoft<sup>®</sup> Windows Server<sup>®</sup> 2008 Enterprise without Hyper-V<sup>™</sup>
- Microsoft<sup>®</sup> Windows Server<sup>®</sup> 2008 Datacenter without Hyper-V<sup>™</sup>

#### <u>Note</u>

• Some of the operating systems whose names appear in the trademark listing above may not be compatible for the use with this machine.